# **Dell WR517** 무선 수신기 사용 설명서

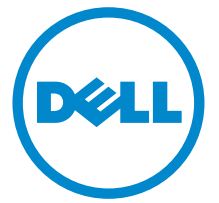

모델 : WR517 규정 모델 : WR517b

# 참고,주의 및 경고

참고: 참고는 제품을 더 잘 사용할 수 있도록 돕는 중요한 정보를 나타냅니다.

▲ 주의 : 지침을 따르지 않을 경우 잠재적인 하드웨어 손상이나 데이터 손실을 알 리는 주의가 표시됩니다.

🥂 경고 : 경고는 물적 손해 , 신체 상해 또는 사망 가능성이 있음을 나타냅니다 .

\_\_\_\_\_

Copyright © 2016 Dell Inc. All rights reserved.

이 제품은 미국 및 국제 저작권과 지적 재산권 법률에 의해 보호됩니다 . Dell™ 및 Dell 로고는 미 국 및 / 또는 기타 관할지에서 Dell Inc. 의 상표입니다 . Android, Google, Google Play 및 기타 마크는 Google Inc. 의 상표입니다 . 여기에 언급된 기타 모든 마크 및 이름은 각각 해당 회사의 상표입니다 .

2016 - 04 Rev. A00

# 차례

| 수신             | !기 정보                                                                                                    | . 5                                                                                                    |
|----------------|----------------------------------------------------------------------------------------------------|----------------------------------------------------------------------------------------------------|
|                | 소개                                                                                                    | 5                                                                                                    |
|                | 포장 내용물                                                                                                    | 5                                                                                                    |
|                | 제품의 특장점                                                                                                    | 6                                                                                                    |
|                | 부품과 조절 버튼 식별                                                                                                    | 7                                                                                                    |
|                | 무선 수신기 규격                                                                                                    | 9                                                                                                    |
|                | 범용 직렬 버스 (USB) 인터페이스                                                                                                    | .12                                                                                                    |
| 수신             | !기 설치                                                                                                    | 13                                                                                                    |
|                | 무선 수신기를 디스플레이와 연결                                                                                                    | .13                                                                                                    |
|                |                                                                                                    |                                                                                                    |
| 장치             | 의 화면을 디스플레이에 미러링                                                                                                    | 15                                                                                                    |
| 장치             | <b> 의 화면을 디스플레이에 미러링</b><br>무선 연결 설정                                                                                                    | <b>15</b><br>.15                                                                                             |
| 장치             | <b> 의 화면을 디스플레이에 미러링</b><br>무선 연결 설정<br>Screencast 또는 Screen Mirror 를 통해 디스플레이에 연결                                                            | 15<br>.15<br>.17                                                                                             |
| 장치             | 의 화면을 디스플레이에 미러링<br>무선 연결 설정<br>Screencast 또는 Screen Mirror 를 통해 디스플레이에 연결<br>  해결                                                            | 15<br>.15<br>.17<br>35                                                                                       |
| 장치             | <b> 의 화면을 디스플레이에 미러링</b><br>무선 연결 설정<br>Screencast 또는 Screen Mirror 를 통해 디스플레이에 연결<br><b>  해결</b><br>제품 고유의 문제                                | 15<br>.15<br>.17<br>35<br>35                                                                                 |
| 장치             | 의 화면을 디스플레이에 미러링<br>무선 연결 설정<br>Screencast 또는 Screen Mirror 를 통해 디스플레이에 연결<br>  해결<br>제품 고유의 문제<br>범용 직렬 버스 (USB) 관련 문제                       | <ol> <li>15</li> <li>.15</li> <li>.17</li> <li>35</li> <li>35</li> <li>35</li> </ol>                         |
| 장치<br>문저<br>부록 | 의 화면을 디스플레이에 미러링<br>무선 연결 설정<br>Screencast 또는 Screen Mirror 를 통해 디스플레이에 연결<br>  해결<br>제품 고유의 문제<br>범용 직렬 버스 (USB) 관련 문제                       | <ol> <li>15</li> <li>.15</li> <li>.17</li> <li>35</li> <li>35</li> <li>35</li> <li>36</li> </ol>             |
| 장치<br>문저<br>부록 | 의 화면을 디스플레이에 미러링<br>무선 연결 설정<br>Screencast 또는 Screen Mirror 를 통해 디스플레이에 연결<br>  해결<br>제품 고유의 문제<br>범용 직렬 버스 (USB) 관련 문제<br>FCC 고지 ( 미국에만 해당 ) | <ol> <li>15</li> <li>.15</li> <li>.17</li> <li>35</li> <li>35</li> <li>35</li> <li>36</li> <li>36</li> </ol> |

# 소개

Dell 무선 수신기를 이용하면 WiFi Direct 인터페이스를 통해 랩톱 컴퓨터, 태블릿 및 모바일 폰 장치에서 연결된 디스플레이에 화면 이미지를 표시할 수 있습니다. 랩톱, 태블릿 및 모바 일 폰을 Dell 무선 수신기에 연결하면, 수신기에 연결된 마우스 및 키보드를 통해 컴퓨팅 장 치(랩톱, 태블릿 또는 모바일 폰)을 제어할 수 있습니다.

참고: 무선 수신기에는 라디오 송신기의 안테나가 내장되어 있으므로, 수신기에서 최 소 20 cm 이상 안전 거리를 유지하는 것이 좋습니다.

### 포장 내용물

무선 수신기는 아래 그림에 표시된 구성 품목과 함께 배송됩니다 . 구성 품목을 받았는지 확 인한 다음 빠진 품목이 있을 경우 Dell 에 연락하십시오 .

참고:일부 항목은 옵션일 수 있으며 무선 수신기와 함께 제공되지 않을 수 있습니다.
 일부 기능 또는 매체는 특정 국가에서는 제공되지 않을 수 있습니다.

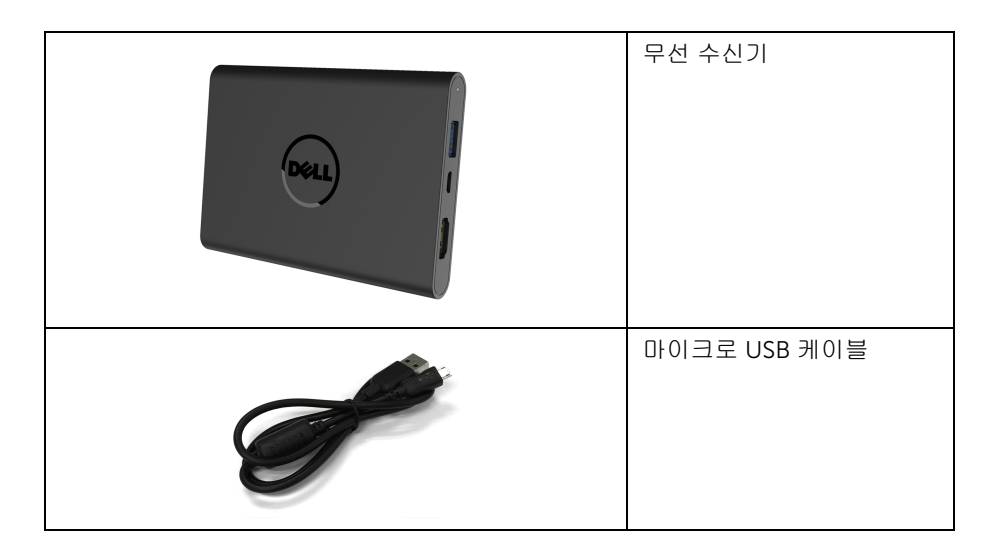

| 나사                                                                        |
|---------------------------------------------------------------------------|
| HDMI 케이블                                                                  |
| <ul> <li>드라이버와 문서 매체</li> <li>간편 설치 설명서</li> <li>무선 안전 및 규제 정보</li> </ul> |

# 제품의 특장점

Dell WR517 무선 수신기는 다음 기능을 포함합니다 :

- IEEE 802.11 ac, Bluetooth 및 Screencast 를 통한 무선 연결 능력.
- 연결 기능을 이용하여 간단하고 쉽게 구식 시스템 및 최신 시스템에 연결할 수 있습니다.
- Windows<sup>®</sup> 7/8.x/10 의 경우, Screenovate 드라이버/앱은 추가/향상된 HID 공유 기능 을 지원할 수 있습니다.
- 보안 잠금 슬롯 .
- EPEAT 은화 등급.
- BFR/PVC-감소.

# 부품과 조절 버튼 식별

오른쪽 모습

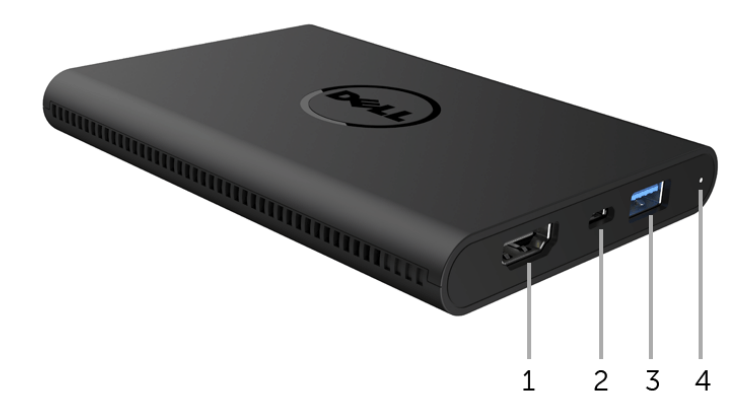

| 라벨 | 설명           | 사용                                                                             |
|----|--------------|--------------------------------------------------------------------------------|
| 1  | HDMI 포트      | HDMI 케이블을 사용해 수신기와 디스플레이를 연결합<br>니다 .                                          |
| 2  | 마이크로 USB 포트  | 충전을 위해 디스플레이의 USB 다운스트림 포트에 연결<br>합니다 .                                        |
| 3  | USB 다운스트림 포트 | USB 키보드 및 마우스를 연결합니다 .                                                         |
| 4  | LED 표시기      | 수신기의 전원 상태를 알려줍니다 . 흰색불이 켜진 것은<br>전원이 켜졌음을 나타냅니다 ; 불이 꺼지면 수신기가 작<br>동을 중지합니다 . |

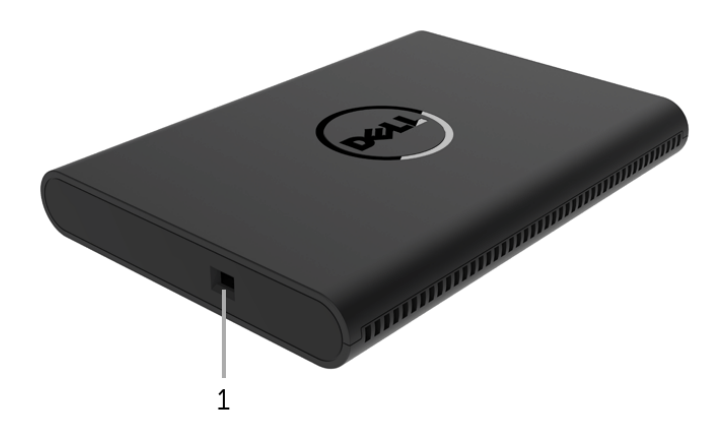

| 라벨 | 설명          | 사용                              |
|----|-------------|---------------------------------|
| 1  | 보안 - 케이블 슬롯 | 보안 잠금을 사용하여 수신기를 보호합니다 (별도 구매). |

뒷면

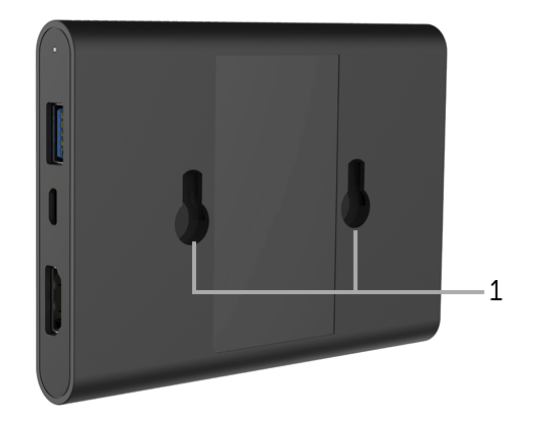

| 라벨 | 설명    | 사용                            |
|----|-------|-------------------------------|
| 1  | 장착 구멍 | 무선 수신기를 디스플레이에 부착하는 데 사용됩니다 . |

# 무선 수신기 규격

### 물리적 특성

| 모델           | WR517              |  |
|--------------|--------------------|--|
| 신호 케이블 유형    | 디지털 : HDMI, 19 핀   |  |
| 치수           |                    |  |
| 높이           | 15 mm (0.59 인치 )   |  |
|              | 86 mm (3.39 인치 )   |  |
| 깊이           | 121 mm (4.76 인치 )  |  |
| 중량           |                    |  |
| 중량 ( 포장 포함 ) | 0.24 kg (0.52 lbs) |  |
| 중량 (케이블 포함)  | 0.39 kg (0.85 lbs) |  |

### 지원되는 비디오 모드

| 모델           | WR517             |
|--------------|-------------------|
| 비디오 디스플레이 역량 | 480p, 720p, 1080p |

### 전기 규격

| 모델           | WR517                                            |
|--------------|--------------------------------------------------|
| 비디오 입력 신호    | HDMI 1.4, 각 라인당 600 mV, 각 쌍당 100 오옴의 입력 임피<br>던스 |
| USB DC 입력 전압 | 5 V / 2 A                                        |
| 돌입 전류        | 120 V:30 A (최고 ) 0°C 에서 (콜드 스타트 )                |
|              | 240 V:60 A ( 최고 ) 0°C 에서 ( 콜드 스타트 )              |

### 무선 규격

| 모델     | WR517                   |
|--------|-------------------------|
| 프로세서   | Qualcomm 옥타 코어          |
| 표준     | 802.11 ac               |
| 주파수 대역 | 2.4 GHz, 5 GHz          |
| 연결성    | WiFi Direct, Screencast |

| 보안      | WPA, WPA2 |
|---------|-----------|
| 콘텐츠 DRM | HDCP 2.2  |

## 환경 특성

| 모델   | WR517                              |  |
|------|------------------------------------|--|
| 온도   |                                    |  |
| 동작   | 0°C ~ 40°C (32°F ~ 104°F)          |  |
| 비동작  | ● 보관 : -20°C ~ 60°C (-4°F ~ 140°F) |  |
|      | • 운반 : -20°C ~ 60°C (-4°F ~ 140°F) |  |
| 습도   |                                    |  |
| 동작   | 10% ~ 80% (비응축)                    |  |
| 비동작  | • 보관 : 5% ~ 90% ( 비응축 )            |  |
|      | ● 운반 : 5% ~ 90% ( 비응축 )            |  |
| 고도   |                                    |  |
| 동작   | 5,000 m (16,404 피트 ) ( 최대 )        |  |
| 비동작  | 12,192 m (40,000 피트 ) ( 최대 )       |  |
| 열 분산 | • 187.66 BTU/ 시간 (최대)              |  |
|      | • 81.89 BTU/ 시간 ( 일반 )             |  |

| WR517  | 전원 표시등 | 소비 전력       |
|--------|--------|-------------|
| 정상 작동  | 흰색     | 8 W ( 최대 )* |
|        |        | 3 W ( 일반 )  |
| 스위치 꺼짐 | 꺼짐     | 0.3 W 미만    |

\* USB 및 5G 대역 활성 상태의 최대 소비 전력 .

# 핀 지정

#### HDMI 커넥터

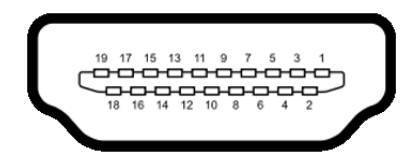

| 핀 번호 | 연결된 신호 케이블의 <b>19</b> 핀 면 |
|------|---------------------------|
| 1    | TMDS 데이터 2+               |
| 2    | TMDS 데이터 2 쉴드             |
| 3    | TMDS 데이터 2-               |
| 4    | TMDS 데이터 1+               |
| 5    | TMDS 데이터 1 쉴드             |
| 6    | TMDS 데이터 1-               |
| 7    | TMDS 데이터 0+               |
| 8    | TMDS 데이터 0 쉴드             |
| 9    | TMDS 데이터 0-               |
| 10   | TMDS 클록 +                 |
| 11   | TMDS 클록 쉴드                |
| 12   | TMDS 클록 -                 |
| 13   | CEC                       |
| 14   | 예약됨 ( 장치의 N.C.)           |
| 15   | DDC 클록 (SCL)              |
| 16   | DDC 데이터 (SDA)             |
| 17   | DDC/CEC 접지                |
| 18   | +5 V 전원                   |
| 19   | 핫 플러그 감지                  |

# 범용 직렬 버스 (USB) 인터페이스

이 단원에서는 수신기에 탑재된 USB 포트에 대한 정보를 제공합니다.

💋 참고:이 수신기는 초고속 USB 3.0 호환입니다.

| 전송 속도 | 데이터 전송 속도 | 소비 전력               |
|-------|-----------|---------------------|
| 완속    | 12 Mbps   | 4.5 W ( 최대 , 각 포트 ) |

USB 다운스트림 커넥터

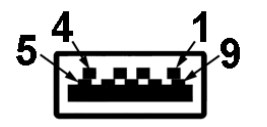

| 핀 번호 | 커넥터의 <b>9</b> 핀 쪽 |
|------|-------------------|
| 1    | VCC               |
| 2    | D-                |
| 3    | D+                |
| 4    | GND               |
| 5    | SSTX-             |
| 6    | SSTX+             |
| 7    | GND               |
| 8    | SSRX-             |
| 9    | SSRX+             |

#### USB 포트

• 다운스트림 2개 - 측면

💋 참고: USB 3.0 기능을 사용하려면 USB 3.0 을 지원하는 장치가 있어야 합니다.

☑ 참고: USB 3.0 포트는 마우스 / 키보드만 지원합니다 . 높은 전류 공급이 필요한 장치를 연결하면 작동 중단이 발생합니다 .

### 무선 수신기를 디스플레이와 연결

🏠 경고 : 이 단원에 있는 절차를 수행하기 전에 안전 지침을 따르십시오 .

참고: 무선 수신기에는 라디오 송신기의 안테나가 내장되어 있으므로, 수신기에서 최 소 20 cm 이상 안전 거리를 유지하는 것이 좋습니다.

무선 수신기를 디스플레이에 연결하려면 :

- 십자 드라이버를 사용하여 두 개의 나사(수신기에 포함되어 있음)를 디스플레이 뒷면에 있는 마운팅 랙에 조입니다.
- 2 무선 수신기의 장착 구멍을 디스플레이의 후면에 고정한 두 개의 나사와 맞춘 다음, 제 자리에 잠길 때까지 수신기를 아래 방향으로 누릅니다.

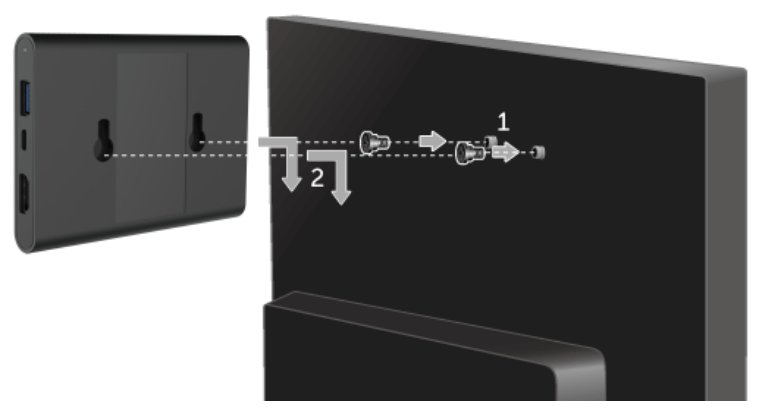

- 3 마이크로 USB 케이블(수신기와 함께 제공됨)로 무선 수신기를 디스플레이의 USB 포트 에 연결하여 전원을 공급받습니다.
- 4 HDMI 케이블 ( 수신기와 함께 제공됨 ) 로 무선 수신기를 디스플레이에 연결합니다.
- 5 USB 케이블로 무선 수신기에 키보드 또는 마우스를 연결합니다.

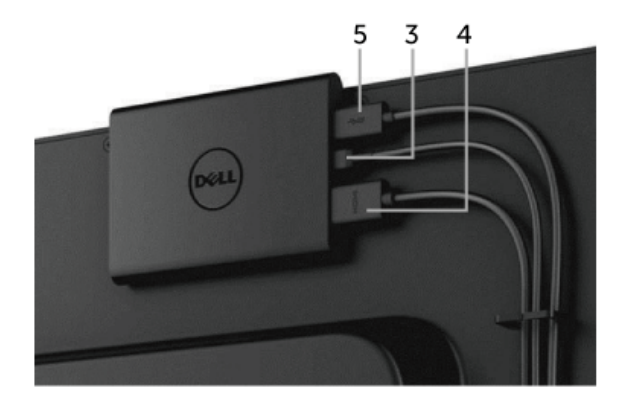

- 6 디스플레이를 켜면 무선 수신기가 동시에 활성화됩니다.
- ▲ 참고: 마이크로 USB 케이블을 디스플레이에서 분리하여 무선 수신기를 끌 수도 있습니다.
- ✔ 참고: 그림은 참조용으로만 사용됩니다. 디스플레이의 외관은 다를 수 있습니다.

# 장치의 화면을 디스플레이에 미러링

### 무선 연결 설정

Dell 무선 수신기를 사용하여 콘텐츠를 무선으로 표시하고 관리할 수 있습니다. 무선 디스플 레이는 Windows<sup>®</sup> 8.1, Windows<sup>®</sup> 10, Android<sup>™</sup> 5.0 이상의 운영 체제에서 Screencast 를 통해 지원됩니다. 무선 디스플레이는 Windows<sup>®</sup> 7 에서 Dell Wireless Monitor 소프트웨어 를 통해 지원됩니다.

디스플레이에 대한 입력 소스가 HDMI 로 설정되어 있을 때 , Dell 무선 홈 화면에서 더 많은 고급 무선 설정을 구성할 수 있습니다 .

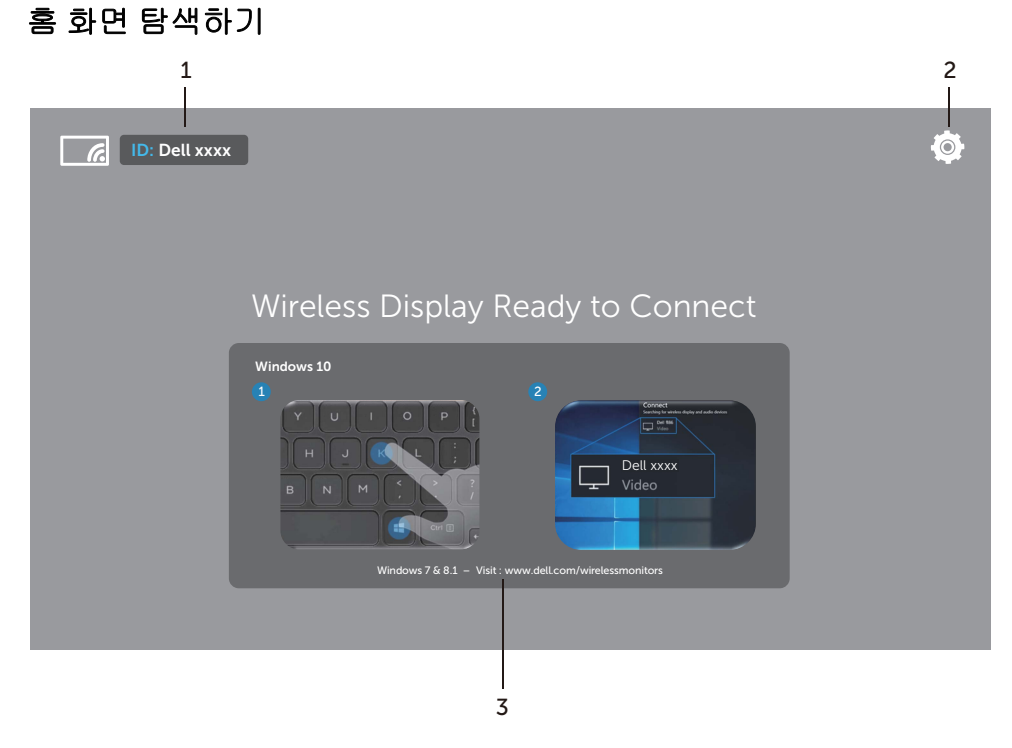

🚺 참고 : 그림은 단지 참조용일 뿐이며 최신 버전과 다를 수 있습니다 .

| 라벨 | 항목                   | 설명                                                                                                    |  |
|----|----------------------|----------------------------------------------------------------------------------------------------|--|
| 1  | SSID (서비스 세트<br>식별자) | Wi-Fi 를 통해 브로드캐스트되고 스마트 장치에 의해 식별된<br>무선 수신기의 네트워크 이름 (SSID) 을 표시합니다 .                                                                                                   |  |
|    |                      | 이름을 변경할 수도 있습니다 . Band Selection 을 참조하십<br>시오 .                                                                                                    |  |
| 2  | Settings( 설정 )       | Settings 메뉴는 무선 수신기 및 일반 설정을 위한 메인 허브<br>입니다 . 설정 메뉴 사용을 참조하십시오 .                                                                                                    |  |
| 3  | 정보 및 도움              | 추가 정보나 도움이 필요하면 Dell 지원 웹사이트를 방문하<br>십시오 : www.dell.com/wirelessmonitors, 또는 Google<br>Play <sup>™</sup> Store 에서 Dell Wireless Monitor 앱을 Android 스<br>마트 장치에 다운로드하십시오. |  |

# 설정 메뉴 사용

Settings 메뉴 아이콘 👰을 클릭하면 , 다음 메뉴 옵션이 열립니다 .

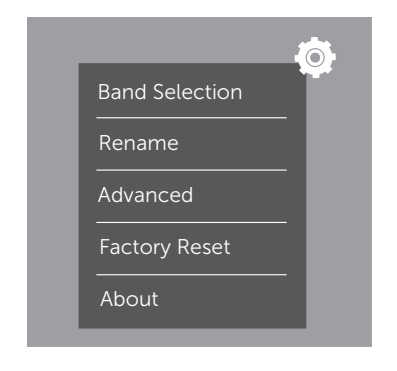

| 메뉴             | 설명                                                                                |  |
|----------------|-----------------------------------------------------------------------------------|--|
| Band Selection | 2.4 GHz 대역과 5 GHz 대역 간에 전환할 수 있습니다 . 기본 설정은 Auto 입니다 .                            |  |
|                | <b>참고 :</b> 장치를 위한 최상의 Wi-Fi 채널을 결정할 수 없으면 <b>Auto</b> 의<br>기본 설정을 사용하는 것이 좋습니다 . |  |
| Rename         | 선택하면 Rename 대화 상자가 표시됩니다 . 그런 다음 키보드를 사<br>용하여 수신기의 네트워크 이름 (SSID) 을 변경할 수 있습니다 . |  |
| Advanced       | 기본 설정은 Enabled 이며 , 이 경우 실시간에 Screencast- 가능 장<br>치의 화면을 미러링할 수 있습니다 .            |  |
| Factory Reset  | OK 를 선택하여 기본 설정을 복원합니다 . Cancel 을 선택하면 저장<br>하지 않고 종료됩니다 .                        |  |
| About          | 현재 버전 번호를 보려면 선택합니다 .                                                             |  |

# Screencast 또는 Screen Mirror 를 통해 디스플레이에 연결

컴퓨터를 사용해 수신기에 무선으로 연결하려면 , 아래에서 사용 중인 운영 체제 (OS) 의 링 크를 클릭하여 자세한 내용을 참조하십시오 .

- Windows<sup>®</sup> 10 사용
- Windows<sup>®</sup> 8.1 사용
- Windows<sup>®</sup> 7 사용 (Dell Wireless Monitor 앱에 의해 지원됨)

Andriod 장치를 사용해 수신기에 무선으로 연결하려면 장치의 설정 메뉴 또는 Dell Wireless Monitor 앱을 사용할 수 있습니다. 이 앱은 Google Play Store 에서 다운로드할 수 있습니다 , 자세한 내용을 보려면 아래 링크를 클릭하십시오.

- Android™ 스마트폰에서 설정 사용
- Android<sup>™</sup> 스마트폰에서 Dell Wireless Monitor 앱 사용하기

참고: 수신기와 컴퓨터를 둘러싼 환경이 신호 전송에 영향을 미치고 신호 강도를 약화 시킬 수 있습니다. 수신기와 연결 장치 사이에 정상적인 무선 작동을 간섭할 수 있는 물 체를 두지 마십시오.

### Windows<sup>®</sup> 10 사용

참고: 아래의 그림은 단지 참조용일 뿐이며, 사용 중인 운영 체제의 설정, 버전 및 언어 에 따라 실제 컴퓨터와 다를 수 있습니다.

#### 장치에 연결

1 관리 센터에서 연결을 선택합니다.

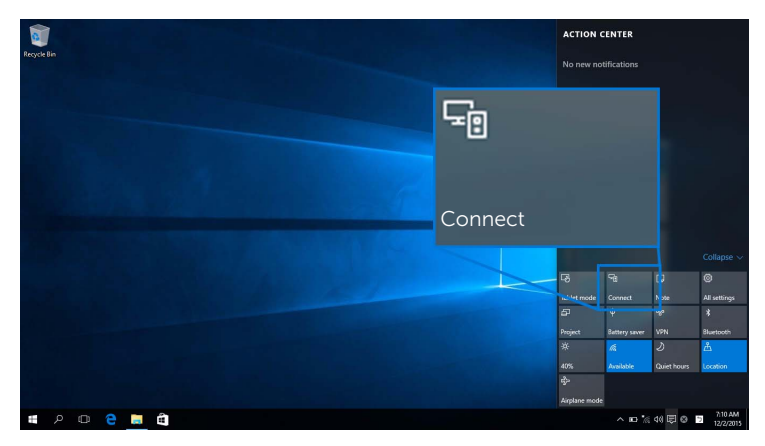

2 디스플레이에 표시된 SSID 이름을 목록에서 선택합니다.

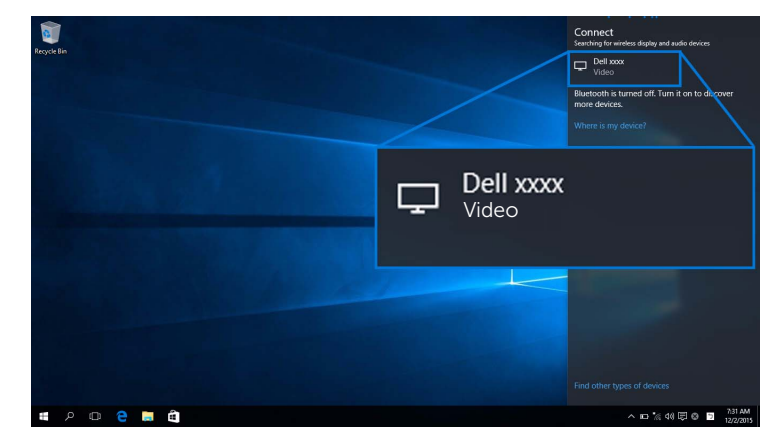

3 8 자리 핀 코드가 표시될 때, 그에 따라 장치에 핀코드를 입력합니다. 연결이 수락된 후 장치가 디스플레이로의 이미지 영사를 시작합니다.

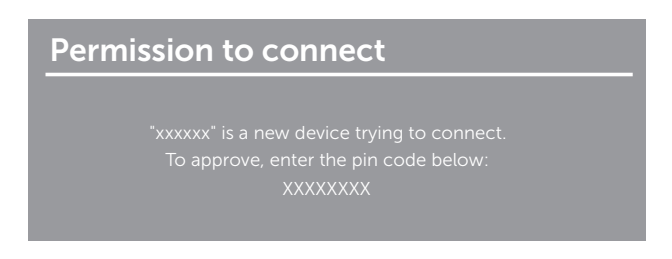

참고: 디스플레이에 연결된 키보드와 마우스를 사용해 영사된 이미지를 제어하려면,
 Allow input from a keyboard or mouse connected to this display(이디스플레이에 연결된 키보드 또는 마우스의 입력 허용)를 선택합니다.

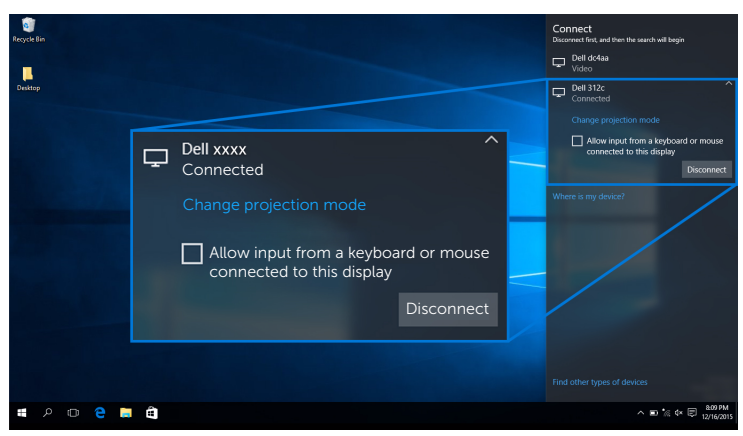

#### 영사 모드 변경

1 관리 센터에서 영사을 선택합니다.

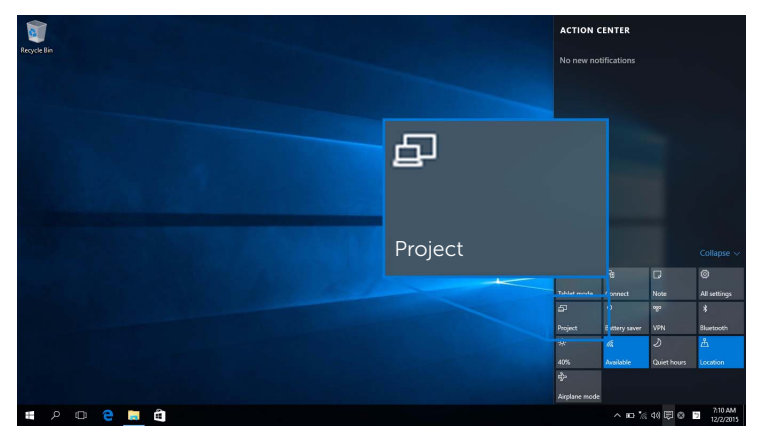

2 영사 모드를 선택합니다.

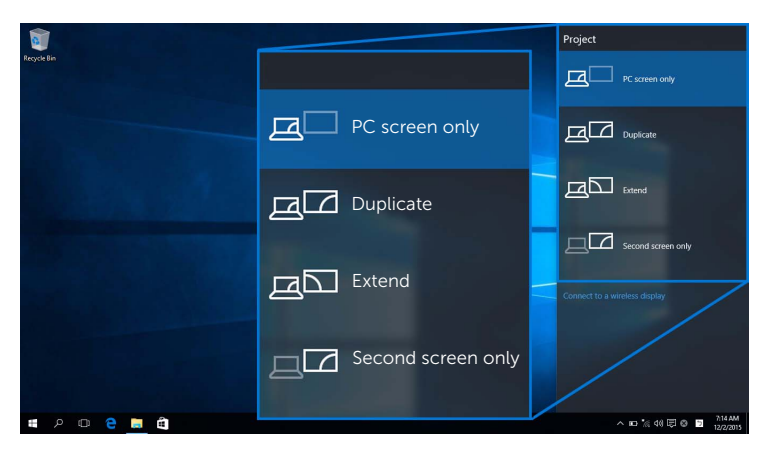

#### 장치 연결 끊기

1 관리 센터에서 연결을 선택합니다.

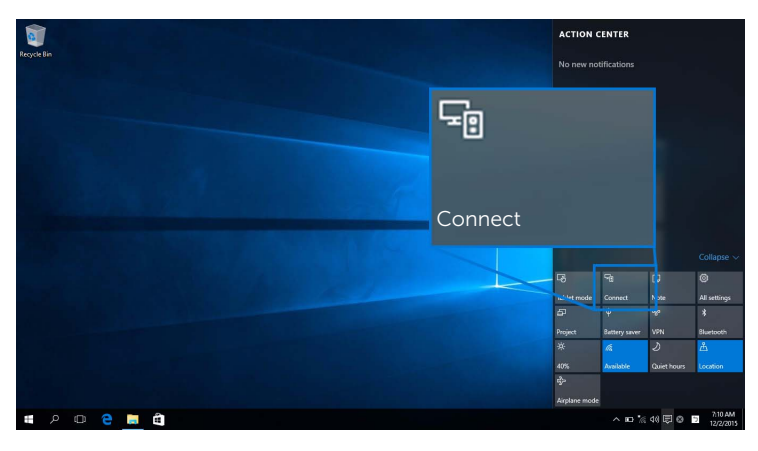

2 연결 끊기를 선택하면 장치가 디스플레이로의 이미지 영사를 중지합니다.

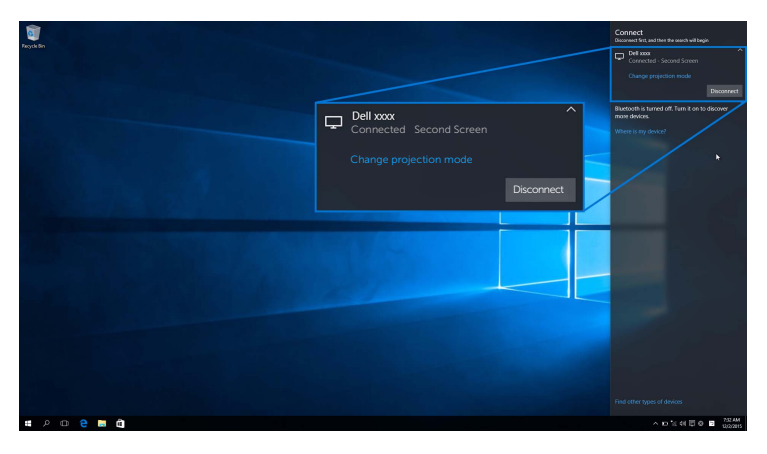

### Windows<sup>®</sup> 8.1 사용

✓ 참고: 아래의 그림은 단지 참조용일 뿐이며, 사용 중인 운영 체제의 설정, 버전 및 언어 에 따라 실제 컴퓨터와 다를 수 있습니다.

#### 장치에 연결

1 참 메뉴에서 장치를 선택합니다.

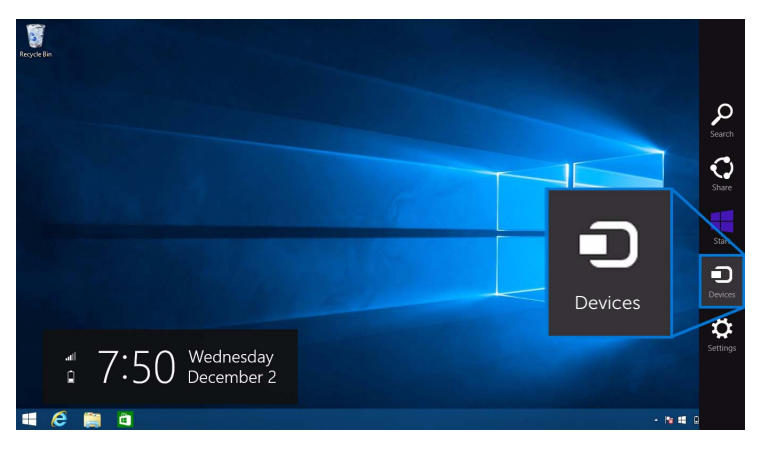

2 장치 메뉴에서 영사를 선택합니다.

| Bryskille | Devices<br>Desktop |
|-----------|--------------------|
|           | Price              |
| Project   | t                  |
|           |                    |
| 🛋 🙆 🏢 🗅   |                    |

3 영사 메뉴에서 무선 디스플레이 추가를 선택합니다.

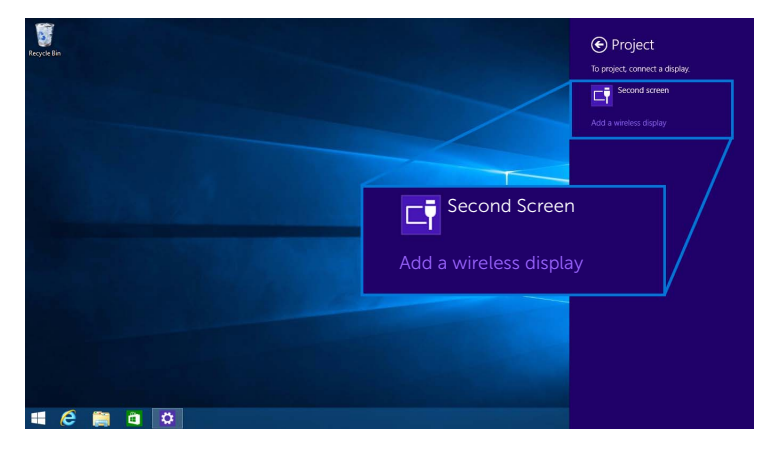

4 8 자리 핀 코드가 표시될 때, 그에 따라 장치에 핀코드를 입력합니다. 연결이 수락된 후 장치가 디스플레이로의 이미지 영사를 시작합니다.

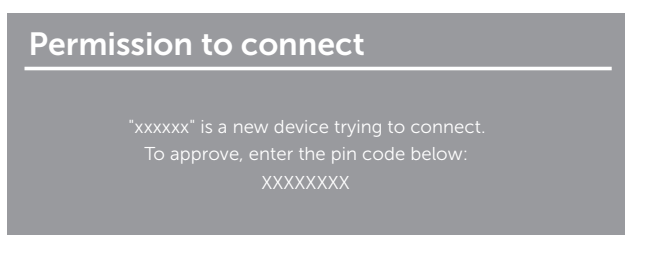

참고: 디스플레이에 연결된 키보드와 마우스를 사용해 영사된 이미지를 제어할 수도 있습니다.

#### 영사 모드 변경

1 참 메뉴에서 장치를 선택합니다.

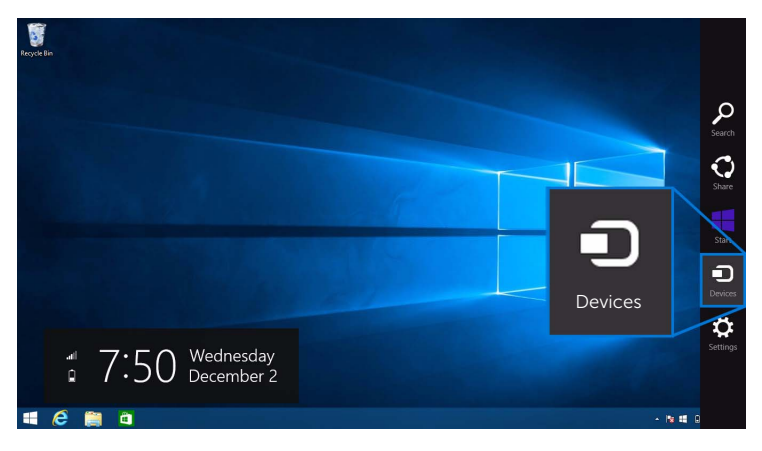

2 장치 메뉴에서 영사를 선택합니다.

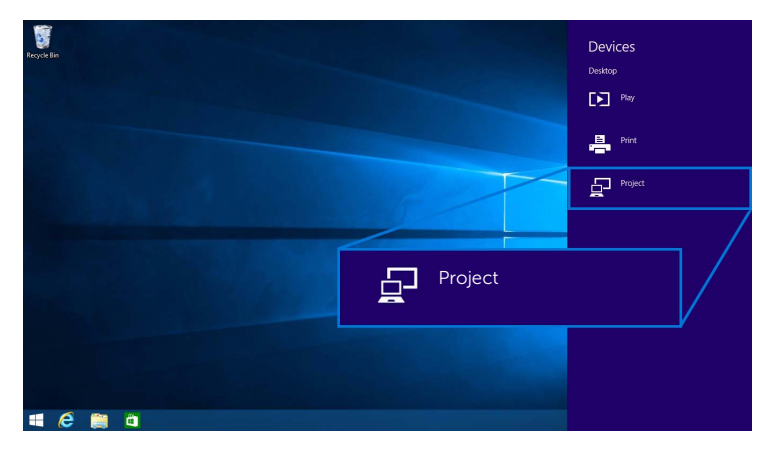

3 영사 모드를 선택합니다.

| Recycle Bin |                    | Project  Project to a connected screen |
|-------------|--------------------|----------------------------------------|
|             | Duplicate          | Disconnect                             |
|             |                    | Duplicate                              |
|             | Extend             | Extend                                 |
|             | Second screen only | Second screen only                     |
| # @ 🗎 a     |                    |                                        |

#### 장치 연결 끊기

1 참 메뉴에서 장치를 선택합니다.

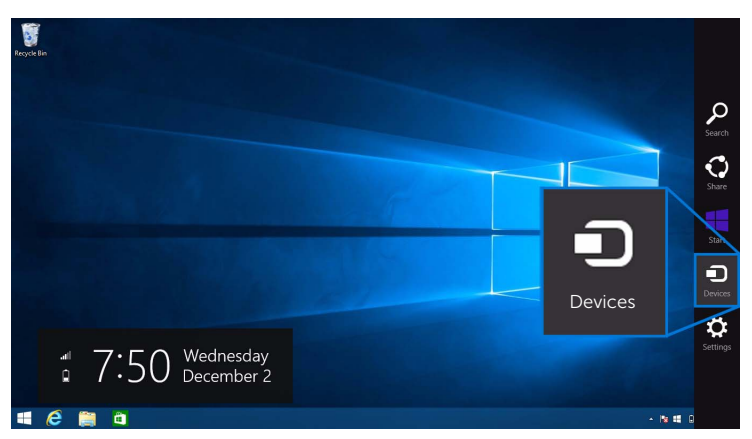

2 장치 메뉴에서 영사를 선택합니다.

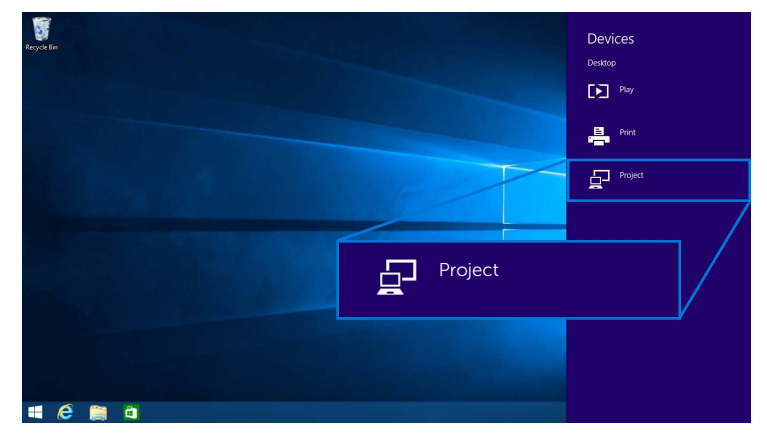

3 연결 끊기를 선택하면 장치가 디스플레이로의 이미지 영사를 중지합니다.

| Disconnect | Disconnect         |
|------------|--------------------|
|            | Duplicate          |
|            | Extend             |
|            | Second screen only |
|            |                    |

# Windows<sup>®</sup> 7 사용

☑ 참고: 무선 수신기와 무선 연결을 설정하기 전에 Dell Wireless Monitor 소프트웨어를 다운로드합니다.

참고: 아래의 그림은 단지 참조용일 뿐이며, 사용 중인 운영 체제의 설정, 버전 및 언어에 따라 실제 컴퓨터와 다를 수 있습니다.

#### 장치에 연결

1 Dell Wireless Monitor 소프트웨어를 열면 소프트웨어가 사용 가능한 장치를 자동으로 검색합니다.

| North Control of Control of Contr |                  |           |                  |           |
|----------------------------------------------------------------------------------------------------|------------------|-----------|------------------|-----------|
|                                                                                                    | Wireless Monitor | • ×       |                  |           |
|                                                                                                    | Select a monitor | ₽ Refresh |                  |           |
|                                                                                                    | Searching        |           | Wireless Monitor | • ×       |
|                                                                                                    |                  |           | Select a monitor | ⊕ Refresh |
|                                                                                                    |                  |           | Searching        |           |
|                                                                                                    |                  |           |                  |           |

2 디스플레이에 표시된 SSID 이름이 목록에 나타나면 연결을 클릭합니다.

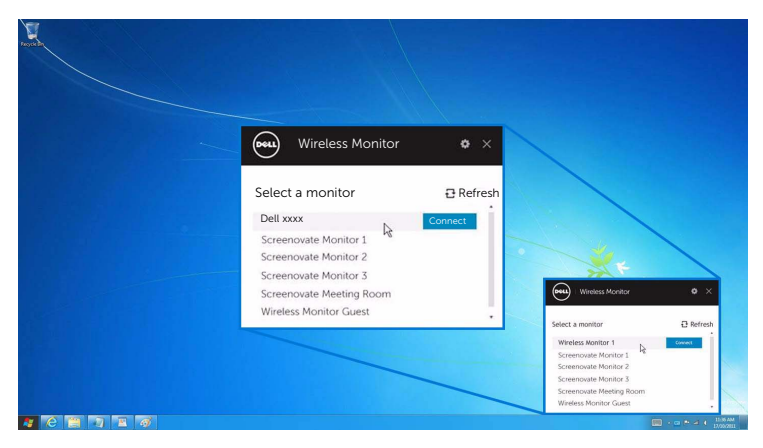

3 8 자리 핀 코드가 표시될 때, 그에 따라 장치에 핀코드를 입력합니다. 연결이 수락된 후 장치가 디스플레이로의 이미지 영사를 시작합니다.

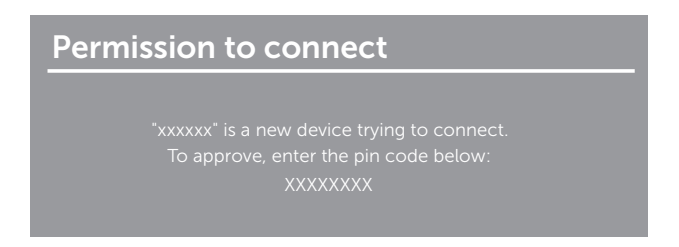

#### 영사 모드 변경

- **1** Dell Wireless Monitor 소프트웨어를 클릭합니다.
- 2 영사 모드를 선택합니다.

| Wireless Monitor 🔹 🗙 |                             |
|----------------------|-----------------------------|
| Dell xxxx Disconnect |                             |
|                      | Wieless Monitor O ×         |
|                      | Wireless Monitor 1 Decommon |
|                      |                             |

#### 장치 연결 끊기

- **1** Dell Wireless Monitor 소프트웨어를 클릭합니다.
- 2 연결 끊기를 클릭하면 장치가 디스플레이로의 이미지 영사를 중지합니다.

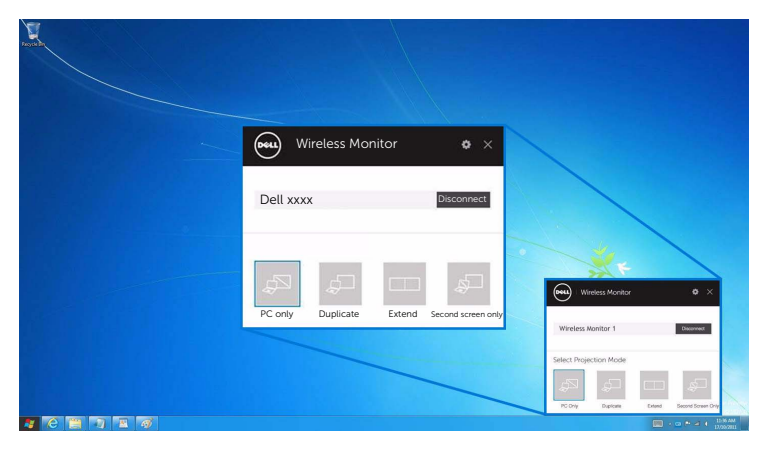

### Android™ 스마트폰에서 설정 사용

#### 설정을 사용하여 장치에 연결

- 1 장치의 설정 메뉴를 엽니다.
- 2 Display 를 누른 다음 Screen Mirroring(장치의 제조업체에 따라 이름이 다를 수 있음)을 누릅니다.
- 3 Cast 를 누릅니다.
- 4 Menu 아이콘을 누른 다음 무선 디스플레이 Enable 을 선택합니다.
- 5 8 자리 핀 코드가 표시될 때, 그에 따라 장치에 핀코드를 입력합니다. 연결이 수락된 후 장치가 디스플레이로의 이미지 영사를 시작합니다.

| Permission to connect                       |  |
|---------------------------------------------|--|
| "xxxxxx" is a new device trying to connect. |  |
| To approve, enter the pin code below:       |  |
| XXXXXXXX                                    |  |
|                                             |  |

디스플레이로의 이미지 영사를 중지하려면, 화면의 상단에서 두 손가락으로 알림 음영을 아 래로 살짝 밀고 Disconnect 를 터치합니다.

### Android™ 스마트폰에서 Dell Wireless Monitor 앱 사용하기

#### 장치에 연결

- 1 Android 장치에서 Wi-Fi 및 Bluetooth 연결을 켭니다.
- ▲ 참고: 연결을 하기 전에 Android 장치에서 Bluetooth 가 켜져 있으면, 연결된 후 디 스플레이에 부착된 키보드 또는 마우스를 사용하여 캐스트된 화면을 제어할 수 있습 니다.
  - 2 Android 장치에서 Dell Wireless Monitor 앱을 눌러 활성화합니다.

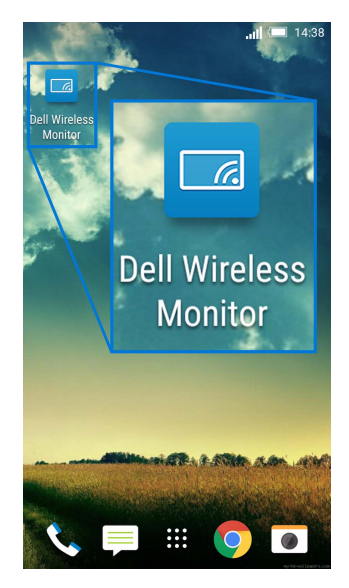

3 Cast Settings 를 누릅니다.

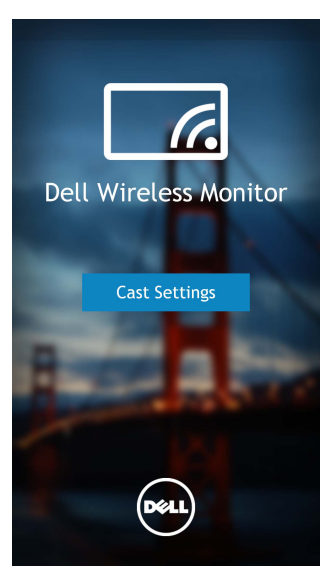

4 디스플레이에 표시된 SSID 이름을 누릅니다.

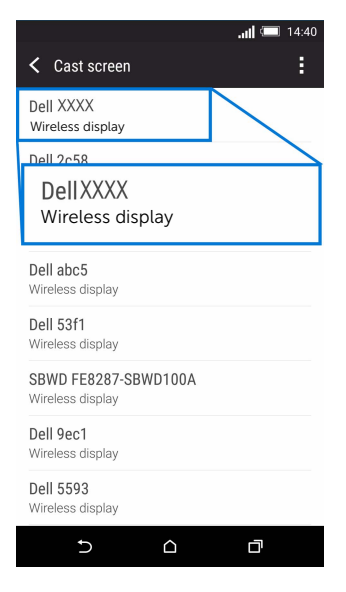

5 8 자리 핀 코드가 표시될 때, 그에 따라 장치에 핀코드를 입력합니다. 연결이 수락된 후 장치가 디스플레이로의 이미지 영사를 시작합니다.

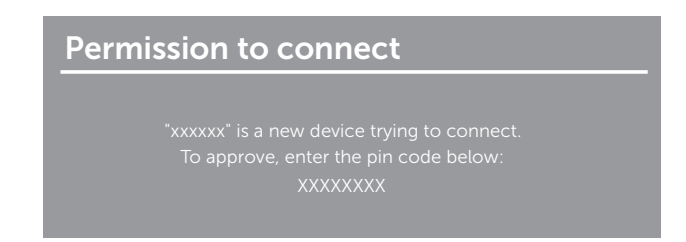

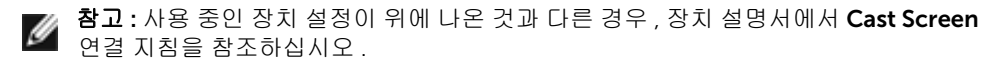

#### 장치 연결 끊기

1 Android 장치에서 Dell Wireless Monitor 앱을 눌러 활성화합니다.

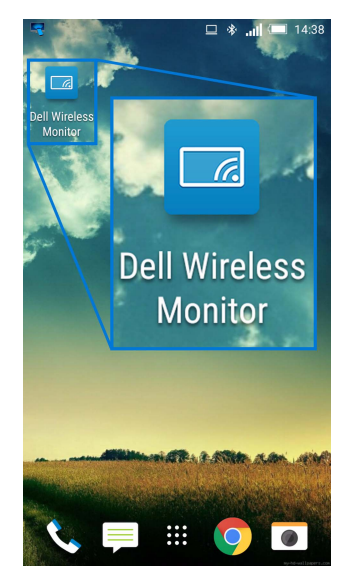

2 Cast Settings 를 누릅니다.

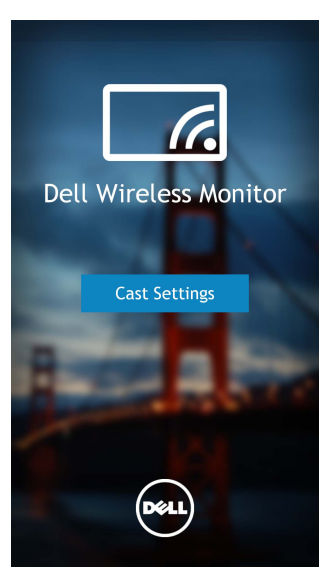

**3** Connected 인 디스플레이 이름을 누릅니다.

| ą                                        | 😐 🐐 💼 14:40 |
|------------------------------------------|-------------|
| < Cast screen                            | :           |
| Dell XXXX<br>Connected                   |             |
| Dell 2c58                                |             |
| DellXXXX<br>Connected                    |             |
| Dell abc5<br>Wireless display            |             |
| Dell 53f1<br>Wireless display            |             |
| SBWD FE8287-SBWD100/<br>Wireless display | Ą           |
| Dell 9ec1<br>Wireless display            |             |
| Dell 5593<br>Wireless display            |             |
| ۵ c                                      | D           |

4 DISCONNECT 를 누르면 Android 장치가 디스플레이로의 이미지 영사를 중지합니다.

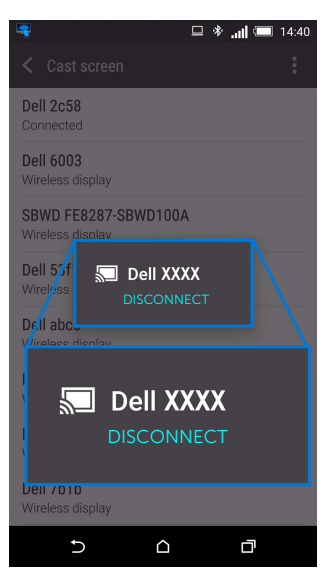

참고: 장치가 지원되는지 확인하려면 Dell 지원 웹사이트를 방문하십시오: www.dell.com/wirelessmonitors, 또는 장치 설명서를 참조하거나 장치 제조업체에 호환성을 문의하십시오.

### 무선 수신기 소프트웨어 업데이트

OTA (over-the-air) 업그레이드 기능을 통해 Dell Wireless Monitor 가 최신 버전으로 업그레 이드될 수 있습니다.

다음 항목이 설치되고 준비되어 있는지 확인하십시오 :

- 1 Windows  $^{\textcircled{0}}$  시스템에 Dell Wireless Monitor 앱을 설치합니다 .
- 2 Windows<sup>®</sup> 시스템을 인터넷에 연결합니다.
- **3** 무선 디스플레이를 위해 Windows<sup>®</sup> 시스템을 디스플레이에 연결합니다.

Dell Wireless Monitor 앱이 최신 버전을 확인합니다 . Accept 를 클릭하여 다운로드 및 설치 합니다 . 배경에서 업데이트가 이루어집니다 .

### 키보드 및 마우스 연결

Dell Wireless Monitor 를 사용하면 사용자가 디스플레이에 연결된 단일 키보드 및 마우스를 통해 장치를 제어할 수 있습니다 .

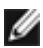

▲ 참고: 키보드나 마우스를 사용하여 컴퓨터 또는 Android 장치를 제어할 수 있으려면 먼 저 Dell Wireless Monitor 소프트웨어가 설치되어 있는지 확인하십시오.

💋 참고:이 기능은 표준 키보드 및 마우스만 지원합니다.

- 1 키보드나 마우스를 디스플레이의 USB 다운스트림 포트에 연결합니다.
- 2 그런 다음 키보드나 마우스로 홈 화면 , 컴퓨터 또는 Android 장치를 제어할 수 있습 니다.

⚠️ 경고 : 이 단원에 있는 절차를 시작하기 전에 안전 지침을 따르십시오 .

# 제품 고유의 문제

| 고유의 증상                           | 문제                     | 가능한 해결책                                                                                                    |
|----------------------------------|------------------------|----------------------------------------------------------------------------------------------------|
| 사용자 조절 버튼<br>을 눌러도 입력 신<br>호가 없음 | 사진이 없을 때<br>LED 빛이 흰색임 | <ul> <li>신호 소스를 점검합니다. 마우스를 움직이거나 키보드의<br/>아무 키나 눌러 컴퓨터가 절전 모드에 있지 않은지 확인합<br/>니다.</li> <li>신호 케이블이 제대로 연결되었는지 확인합니다. 필요하면<br/>신호 케이블을 다시 연결합니다.</li> <li>컴퓨터 또는 비디오 플레이어를 초기화합니다.</li> </ul> |
|                                  |                        |                                                                                                    |

# 범용 직렬 버스 (USB) 관련 문제

| 고유의 증상                 | 문제                      | 가능한 해결책                                                                                 |
|------------------------|-------------------------|-----------------------------------------------------------------------------------------|
| USB 인터페이스<br>가 작동하지 않습 | USB 주변 장치가<br>작동하지 않습니다 | <ul> <li> 디스플레이 전원이 켜져 있는지 확인합니다.</li> <li> USB 주변 장치 (다운스트림 커넥터)를 다시 연결합니다.</li> </ul> |
| 니다                     |                         | • 디스플레이 전원을 껐다가 다시 켭니다 .                                                                |

경고 : 안전 지침

#### 경고: 본 안내서에서 설명된 것과 다르게 컨트롤, 조정 또는 절차를 사용하면 감전, 전기적 위험 및 / 또는 기계적 위험에 노출될 수 있습니다.

안전 지침에 대한 정보는 안전, 환경 및 규제 정보 (SERI) 를 참조하십시오.

### FCC 고지 (미국에만 해당)

FCC 통지 및 기타 규정 정보는 <u>www.dell.com/regulatory\_compliance</u> 에 있는 규정 준수 웹 사이트를 참조하십시오 .

# Dell 에 연락

미국 내 고객은 800-WWW-DELL(800-999-3355) 로 전화하십시오.

참고: 활성 인터넷 연결이 없으면 구매 인보이스, 포장 명세서, 청구서 또는 Dell 제품 카탈로그에서 연락처 정보를 찾을 수 있습니다.

Dell 은 몇몇 온라인 및 전화 기반 지원과 서비스 옵션을 제공합니다 . 이용 가능성은 나라와 제품에 따라 다르며 , 사용자의 지역에선 일부 서비스를 이용하지 못할 수도 있습니다 .

- 온라인 기술 지원 www.dell.com/support/monitors
- Dell 에 문의 www.dell.com/contactdell